## MODALITA' DI CREAZIONE DELLA CODELINE PER ARTIGIANI E COMMERCIANTI

Accedere dal sito www.inps.it al

## CASSETTO PREVIDENZIALE ARTIGIANI E COMMERCIANTI

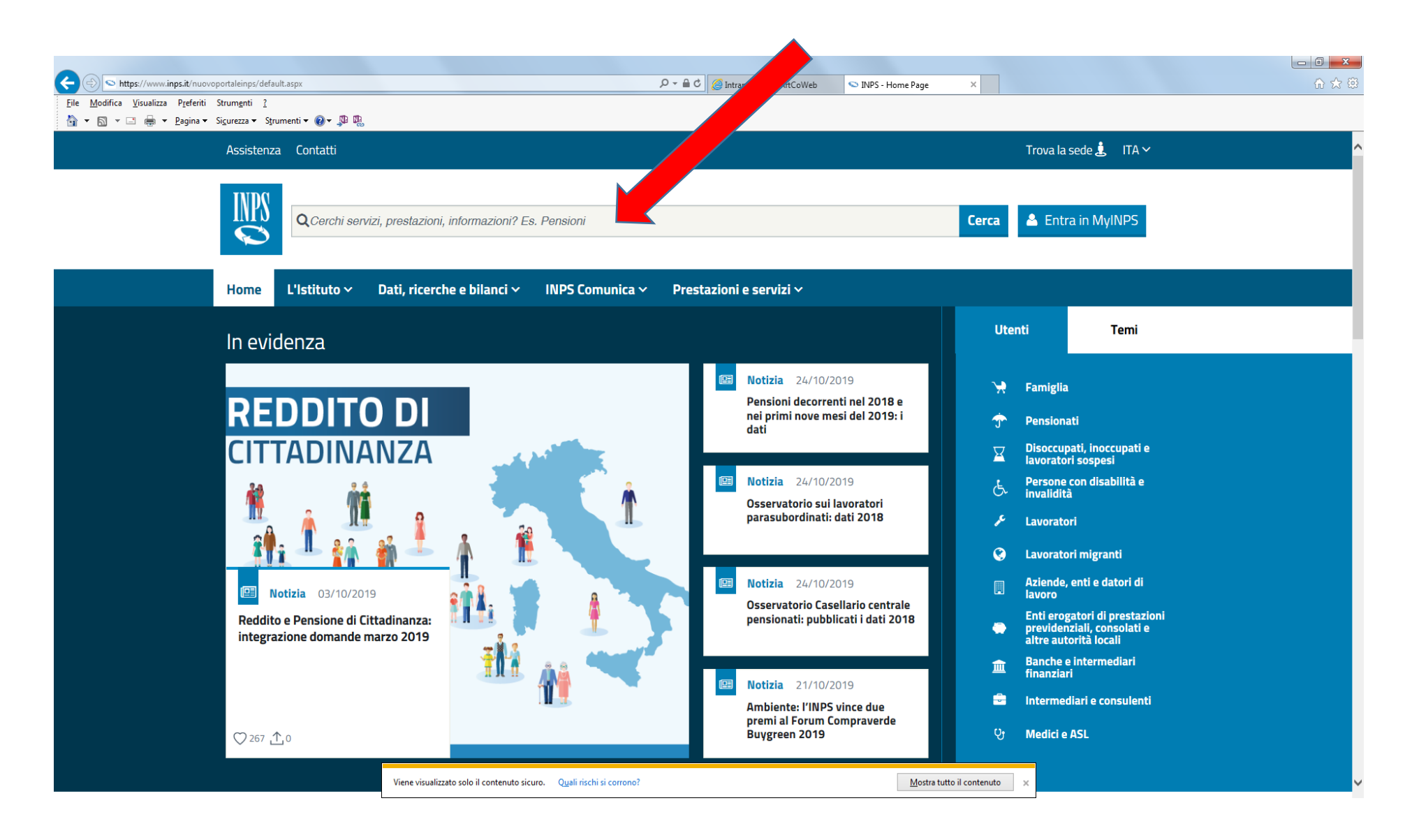

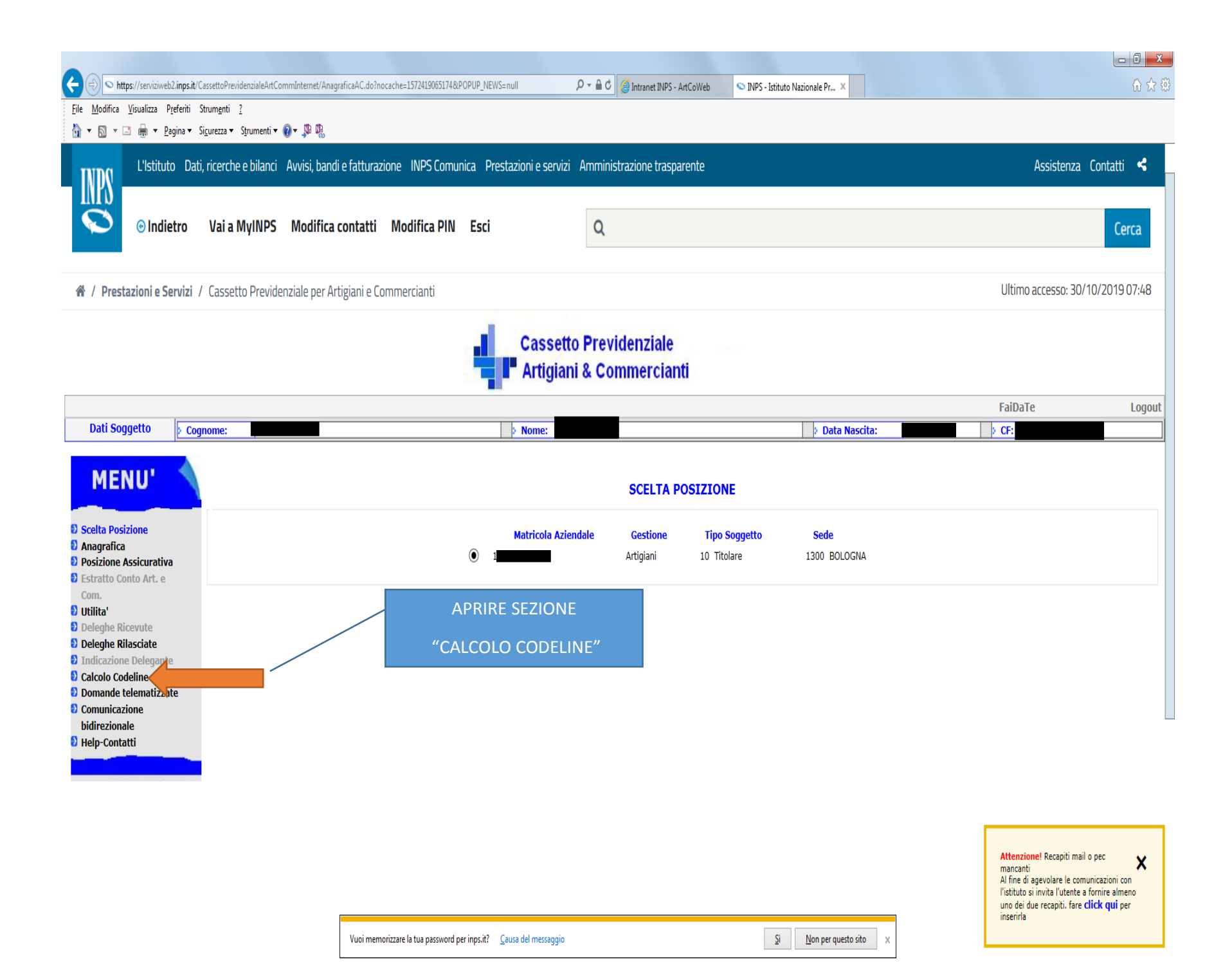

| < 🕞 💿 https://serviziweb2.ii                                                    | inps.it/CassettoPrevidenzialeArtCommInternet                                                                                                    | /menuController.do?id=1567907188                                                                                   |                                               | P → ArtCoWeb        | 🗢 INPS - Istituto Nazionale Pr 🗙         |                      | ☆ ☆                   |  |
|---------------------------------------------------------------------------------|----------------------------------------------------------------------------------------------------|----------------------------------------------------------------------------------------------------|-----------------------------------------------|---------------------|------------------------------------------|----------------------|-----------------------|--|
| <u>File M</u> odifica <u>V</u> isualizza P <u>r</u> ef                          | feriti Strum <u>e</u> nti <u>?</u>                                                                                                    |                                                                                                    |                                               |                     |                                          |                      |                       |  |
| 🏠 🕶 🔝 👻 🖃 🖶 👻 <u>P</u> agir                                                     | ina 🕶 Si <u>c</u> urezza 🕶 S <u>t</u> rumenti 🕶 🕢 🖉 🗊                                                                                             | R.                                                                                                    |                                               |                     |                                          |                      |                       |  |
| TNDO L'Istituto                                                                 | Dati, ricerche e bilanci Avvisi, l                                                                                                    | i, ricerche e bilanci Avvisi, bandi e fatturazione INPS Comunica Prestazioni e servizi Amministrazione trasparente |                                               |                     |                                          |                      | Assistenza Contatti < |  |
| INPO                                                                            |                                                                                                    |                                                                                                    |                                               |                     |                                          |                      |                       |  |
| S indietr                                                                       | ro Vai a MyINPS Modi                                                                                                    | fica contatti Modifica F                                                                                           | PIN Esci                                      | Q                   |                                          |                      | Cerca                 |  |
|                                                                                 |                                                                                                    |                                                                                                    |                                               |                     |                                          |                      |                       |  |
| 🕷 / Prestazioni e Servizi / Cassetto Previdenziale per Artigiani e Commercianti |                                                                                                    |                                                                                                    |                                               |                     |                                          | Ultimo accesso: 30/1 | 0/2019 07:48          |  |
|                                                                                 |                                                                                                    |                                                                                                    | Cassetto                                      | Previdenziale       |                                          |                      |                       |  |
|                                                                                 |                                                                                                    |                                                                                                    | Artigian                                      | i & Commercianti    |                                          |                      |                       |  |
|                                                                                 |                                                                                                    |                                                                                                    | Artigian                                      | i w ooninier erunti |                                          |                      |                       |  |
|                                                                                 |                                                                                                    |                                                                                                    |                                               |                     |                                          | FaiDaTe              | Logout                |  |
| Dati Soggetto                                                                   | > Cognome:                                                                                                    |                                                                                                    | > Nome:                                       |                     | > Data Nascita:                          | > CF:                |                       |  |
| Dati Azienda                                                                    | > Matricola:                                                                                                    | > Tipo Soggetto: 10 Titolar                                                                                        | e > Titolare Aziene                           | da f                | > Indirizzo Azienda                      | BOLOGNA              |                       |  |
| MENU'                                                                           | MENU'       Calcolo del codice INPS<br>per il versamento dei contributi da riportare sul MOD. F24         Scelta Posizione       Dati Inserimento |                                                                                                    |                                               |                     |                                          |                      | Aiuto                 |  |
| Anagrafica Posizione Assicurativa                                               | rafica *I campi contrassegnati da asterisco sono obbligatori                                                                                      |                                                                                                    |                                               |                     |                                          |                      |                       |  |
| Estratto Conto Art. e                                                           | Codice Sede INPS*                                                                                                    | 1300                                                                                                    |                                               |                     |                                          |                      |                       |  |
| Com.                                                                            | Causale*                                                                                                    | [scegli una causale]                                                                                               |                                               | $\checkmark$        |                                          |                      |                       |  |
| Deleghe Ricevute                                                                | Anno di Imposizione                                                                                                    | p-                                                                                                    | ata (numoro)*                                 |                     |                                          |                      |                       |  |
| Deleghe Rilasciate                                                              | Contributo*                                                                                                    |                                                                                                    |                                               |                     |                                          |                      |                       |  |
| Calcolo Codeline                                                                | Matricola INPS dell'Azienda*                                                                                                    | - Co                                                                                                    | odice del Soggetto* 10                        |                     |                                          |                      |                       |  |
| Domande telematizzate                                                           | Periodo di Riferimento                                                                                                    |                                                                                                    |                                               |                     |                                          |                      |                       |  |
| Comunicazione                                                                   | Dal*                                                                                                    | Dal* Al*                                                                                                    |                                               |                     |                                          |                      |                       |  |
| <ul> <li>Help-Contatti</li> </ul>                                               | Importo*                                                                                                    |                                                                                                    |                                               |                     |                                          |                      |                       |  |
|                                                                                 |                                                                                                    |                                                                                                    |                                               |                     |                                          |                      |                       |  |
| Elabora Cancella                                                                |                                                                                                    |                                                                                                    |                                               |                     |                                          |                      |                       |  |
|                                                                                 |                                                                                                    |                                                                                                    |                                               |                     |                                          |                      |                       |  |
|                                                                                 |                                                                                                    |                                                                                                    |                                               |                     |                                          |                      |                       |  |
|                                                                                 |                                                                                                    |                                                                                                    |                                               |                     |                                          |                      |                       |  |
|                                                                                 |                                                                                                    |                                                                                                    |                                               |                     |                                          |                      |                       |  |
| https://convirianch2.ipps.it/ConsetteD                                          | )revidenzialeArtCommInternet/marc/Controlle                                                                                                    | r do2id=1559011101 prizzare la tua passv                                                                           | vord per inps.it? <u>C</u> ausa del messaggio |                     | <u>S</u> ì <u>N</u> on per questo sito × |                      |                       |  |
| Chitps://serviziwebz.inps.it/CassettoP                                          | revidenzialeArtCommunternet/mehuControlle                                                                                                    | 1.00:10-1330011101                                                                                                 |                                               |                     |                                          |                      |                       |  |

## ALL'APERTURA DI QUESTA PAGINA PROVVEDERE ALLA COMPILAZIONE SEGUENDO LE ISTRUZIONI SOTTOSTANTI.

## SCEGLIERE LA CAUSALE TRA I SEGUENTI CODICI

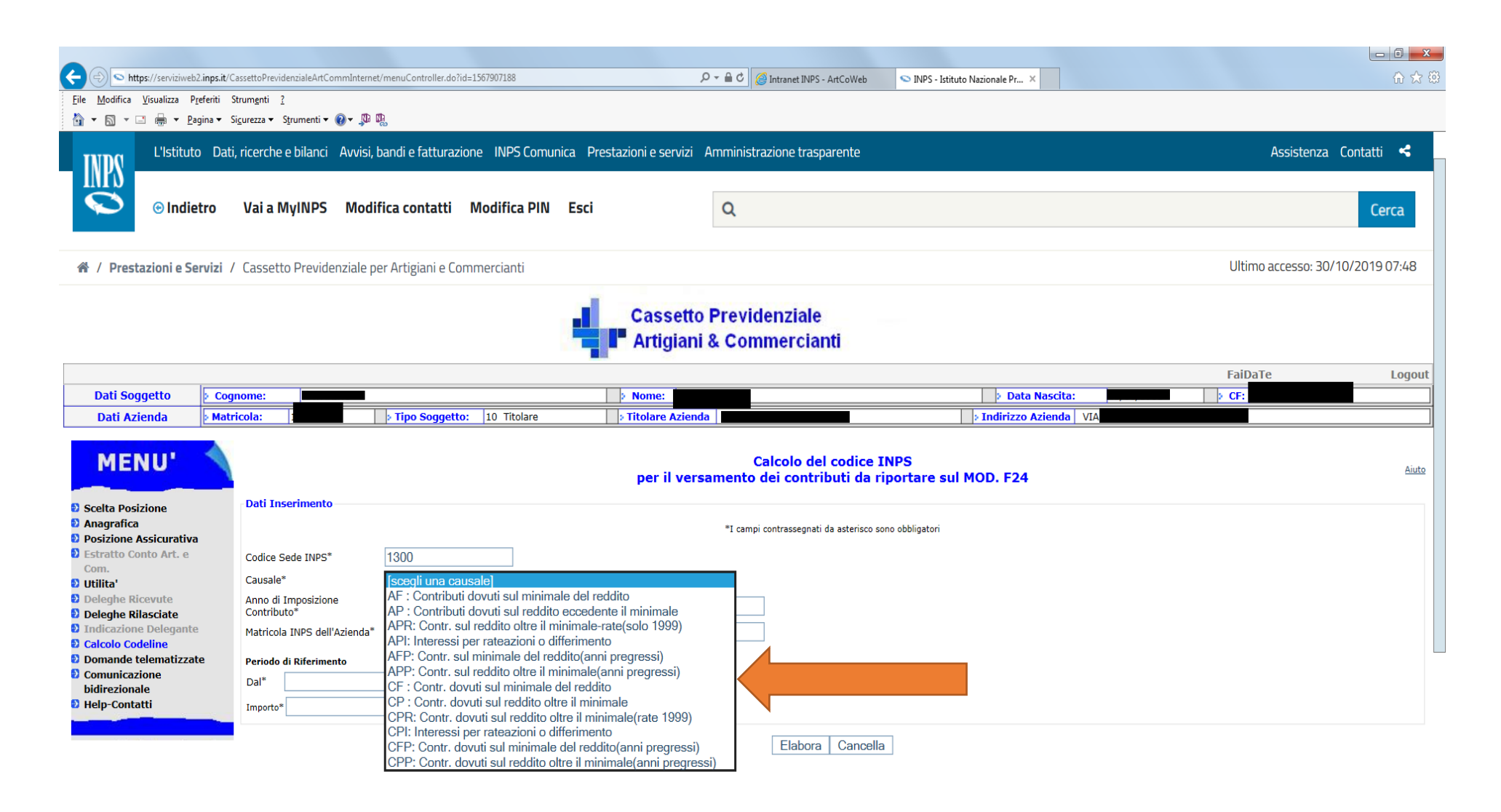

Vuoi memorizzare la tua password per inps.it? Causa del messaggio

-INDICARE L'ANNO DELL'EMISSIONE CONTRIBUTIVA

- PER IL NUMERO RATA:

INDICARE 1,2,3 OPPURE 4 PER I CONTRIBUTI ENTRO IL MINIMALE

INDICARE 6 PER I CONTRIBUTI ECCEDENTI IL MINIMALE

INDICARE 4 PER IMPORTI DOVUTI A TITOLO DI SOLE SANZIONI

-INDICARE NELLO SPAZIO MATRICOLA INPS IL NUMERO DI POSIZIONE

-NEL CAMPO CODICE SOGGETTO.

INDICARE 10 PER I CONTRIBUTI ENTRO IL MINIMALE

INDICARE 10,11,12 E COSI' VIA NEI CASI DI CONTRIBUTI ECCEDENTI IL MINIMALE RIFERITI AL TITOLARE (10) O AI COLLABORATORI (11 E SEGUENTI)

-IN "PERIODO DI RIFERIMENTO" INDICARE IL PRIMO E L'ULTIMO MESE DELL'ANNO DEL CONTRIBUTO DA PAGARE

- INDICARE L'IMPORTO DA PAGARE

ALLA RICHIESTA DI ELABORAZIONE COMPARIRA' UNA SCHERMATA CHE RIPORTA TUTTI I DATI DA TRASCRIVERE SU F24, E PRECISAMENTE:

CODICE SEDE

CAUSALE CONTRIBUTO

MATRICOLA

PERIODO DI RIFERIMENTO

IMPORTO